## Tutorial de Acesso à Base de Livros Eletrônicos Minha Biblioteca

A Base de Livros Eletrônicos Minha Biblioteca está disponível através do Sistema Integrado de Gestão de Atividades Acadêmicas (SIGAA), que pode ser acessado no link <u>sig.ufabc.edu.br/sigaa</u>.

| $\leftrightarrow$ $\rightarrow$ C $$ sig.uf | abc.edu.br/sigaa/verTelaLogin.do                    | a Integrado de Gestão de At       | ividades Acadêmicas                                              | _                                  | 2                                                    | ¥ 🐵 | ۵ | 0 | * 4 | 1 |
|---------------------------------------------|-----------------------------------------------------|-----------------------------------|------------------------------------------------------------------|------------------------------------|------------------------------------------------------|-----|---|---|-----|---|
|                                             | O sistema d                                         | ferencia letras maiúsculas de n   | ATENÇÃO!<br>ninúsculas APENAS na senha, portanto<br>no cadastro. | ela deve ser digitada da mesma m   | ianéira que                                          |     |   |   |     |   |
|                                             | SIGAA<br>(Acadêmico)                                | SIPAC<br>(Administrativo)         | SIGRH<br>(Recursos Humanos)                                      | SIGPP<br>(Planejamento e Projetos) | <b>SIGED</b><br>(Gestão Eletrônica de<br>Documentos) |     |   |   |     |   |
|                                             | SIGEleição<br>(Controle de Processos<br>Eleitorais) | SIGEventos<br>(Gestão de Eventos) | SIGAdmin<br>(Administração e Comunicação)                        |                                    |                                                      |     |   |   |     |   |
|                                             |                                                     | Entrar no                         | Sistema<br>suśrio:<br>Senha:<br>Entrer                           |                                    |                                                      |     |   |   |     |   |

Após clicar no link, faça o login com seu usuário e senha institucionais:

## Cadastro

Para acessar, é necessário fazer seu cadastro. Para tanto, basta clicar no botão Cad. Usuário (MB), localizado na parte superior da tela:

| UFABC - SIGAA        | <ul> <li>Sistema Integ</li> <li>DE PAULA</li> </ul> | rado de Gestão de                                                                                                    | Atividades Acadêmi             | icas                       | Att<br>Módulos      | A- Ajuda? Tempo         | de Sessão: 00:25 SAIR      |   |   |
|----------------------|-----------------------------------------------------|----------------------------------------------------------------------------------------------------|--------------------------------|----------------------------|---------------------|-------------------------|----------------------------|---|---|
| DIVISÃO TÉCNICA DA B | IBLIOTECA - CAMPUS S                                | A (11.01.24.01.01)                                                                                                    |                                |                            | Alterar senha       | 🔥 Informar Problema     | Cad. Usuário (MB)          |   | I |
| MENU PRINCIP         | AL                                                  |                                                                                                    |                                |                            | Minha Biblioteca    | AIS                     |                            |   |   |
| <b>M</b><br>Infantil | Fundamental                                         | Médio                                                                                                    | S<br>Técnico                   | Circlico Integrad          | o Portal do         | Docente Portal do Disce | nte Portal Coord.          | 1 |   |
| Graduação            | Jato Sensu                                          | Difference Sensu                                                                                                    | Pormação                       | Ações Acadêmica            | as Portal           | Coord. Portal Coord     | Lato Sensu                 |   |   |
| Ensino a Distância   | Pesquisa                                            | Stensão                                                                                                    | Complementar                   | Integradas                 | Stricto<br>Portal d | Sensu Graduação         | isor CPD1                  |   |   |
| Quvidoria            | Ambientes Virtuais                                  | <b>Produção Intelectual</b>                                                                                                    | <b>Biblioteca</b>              | Diplomas                   | Portal da           | Reitoria Relatórios de  | Portal do<br>Concedente de |   |   |
| Central de Estágios  | Residências em<br>Saúde                             | C<br>Processo Seletivo                                                                                                    | <b>is</b><br>NEE               | Avaliação<br>Institucional | Portal              | Coord. Portal do Famil  | fat nije                   |   |   |
| Administração do     | Prog. de Atual.<br>Pedagógica                       | Contra contra co | Instituto Metrópole<br>Digital | Ensino em Rede             |                     |                         |                            |   |   |
| Relatórios           | Change And Annual                                   |                                                                                                    |                                |                            | _                   |                         |                            |   |   |
| OUTROS SISTER        | MAS                                                 |                                                                                                    |                                |                            |                     |                         |                            |   |   |

Aparecerá a mensagem Usuário cadastrado com sucesso:

| 0  | https://sig.ufabc.edu.br/sigaa/APISistemasNTI?funcao=4&valor=138809419ghw38406921v106 | -     |        | ×  |
|----|---------------------------------------------------------------------------------------|-------|--------|----|
|    | sig.ufabc.edu.br/sigaa/APISistemasNTI?funcao=4&valor=138809419ghw38406921             | v1069 | b25871 | 01 |
| Us | uário cadastrado com sucesso.                                                         |       |        |    |

Feche o pop up com a mensagem e clique no botão Minha Biblioteca, indicado anteriormente.

Aceite os Termos de Uso, conforme tela abaixo:

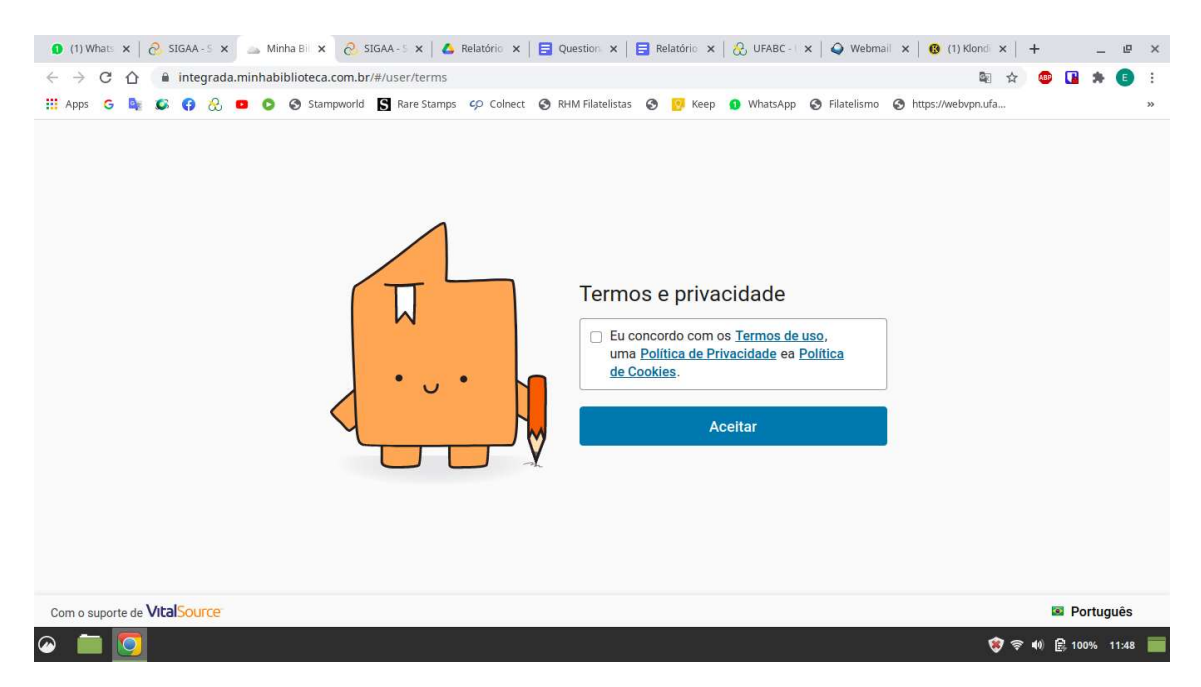

Dessa forma, abrirá a tela principal da Base Minha Biblioteca:

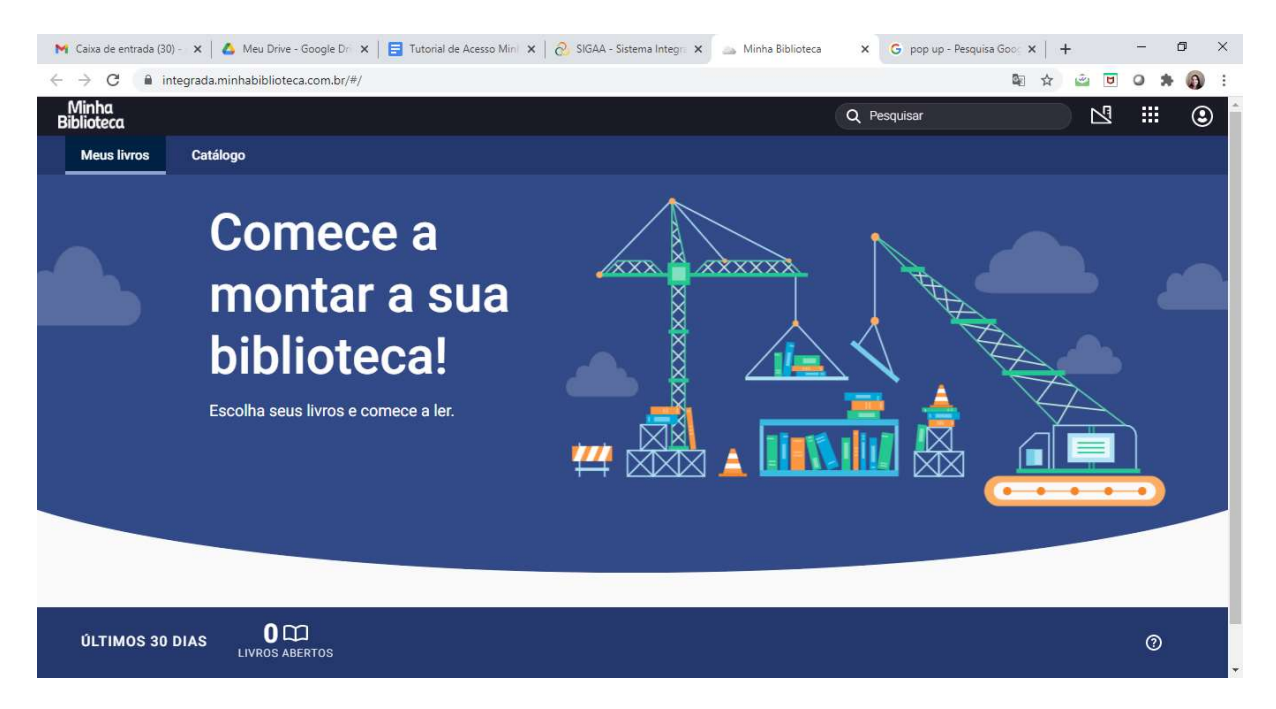

Nos próximos acessos, basta clicar diretamente no Botão Minha Biblioteca, não sendo mais necessário clicar no Botão Cad. Usuário (MB).

Para informações sobre o uso dos recursos da Base, há tutoriais que podem ser acessados clicando no ícone Aplicativo, disponível na parte superior da tela principal e, depois, em Tutorial:

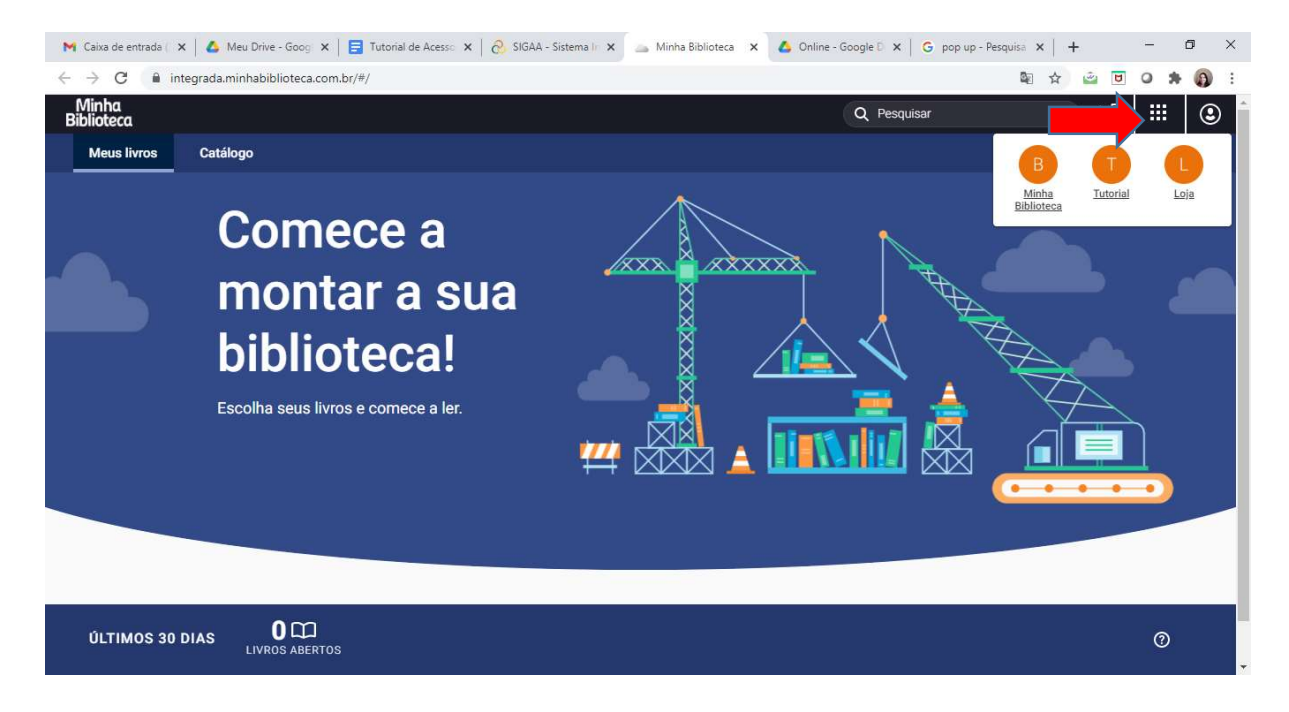

## Acesso

Ao acessar a tela principal, clique diretamente no botão Minha Biblioteca, localizado na parte superior da tela:

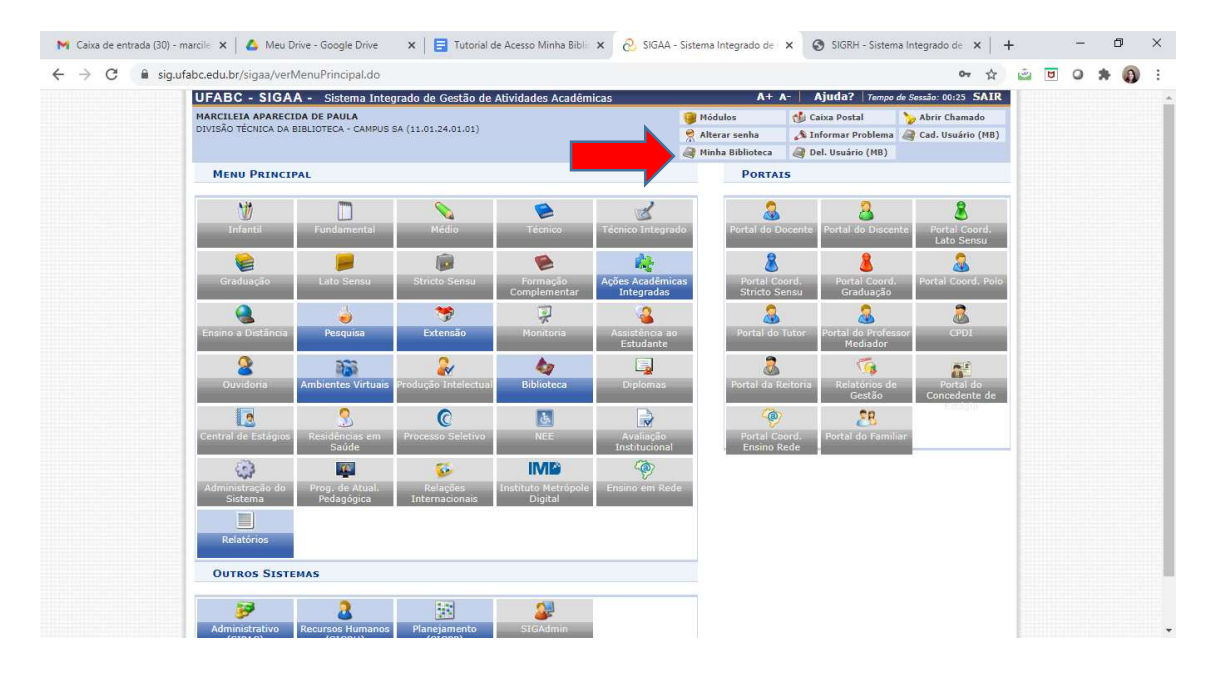

Também é possível acompanhar o vídeo disponível em: <u>https://www.youtube.com/watch?v=rKiBHOJRZ6k</u>